жатерия ан. **OSAKA 2025** макатном 2025

# How to issue Athlete bibs voucher

Athlete bibs voucher which are required to be presented at the runner registration desk can be issued though the following ways.

| Method of issue |                                                            | Representative               | For group entries                         |  |
|-----------------|------------------------------------------------------------|------------------------------|-------------------------------------------|--|
| 1               | From your smartphone<br>(Emailed on <u>1/28、2/7、2/18</u> ) | (You will receive an email.) | The representative will receive an email. |  |
| 2               | From your PC<br>(Emailed on <u>1/28、2/7、2/18</u> )         | (You will receive an email.) | The representative will receive an email. |  |

or

## [Runner Check in] • Period

February 22 (Sat) 11:00~19:00 February23 (Sun)10:00~18:00

• Venue INTEX Osaka 6 Zone B

Preparation **2** Identification document check

Identification documents must be presented at the runner registration desk. Please check the list below and remember to bring this!

# Documents requiring only one form for confirmation:

Personal Number Card (My Number Card), Driver'''s License, Driving Record Certificate, Passport, Basic Resident Registration Card (with photo), Special Permanent Resident Certificate, Resident Card, Physical Disability Certificate, Mental Disability Certificate, Rehabilitation Certificate

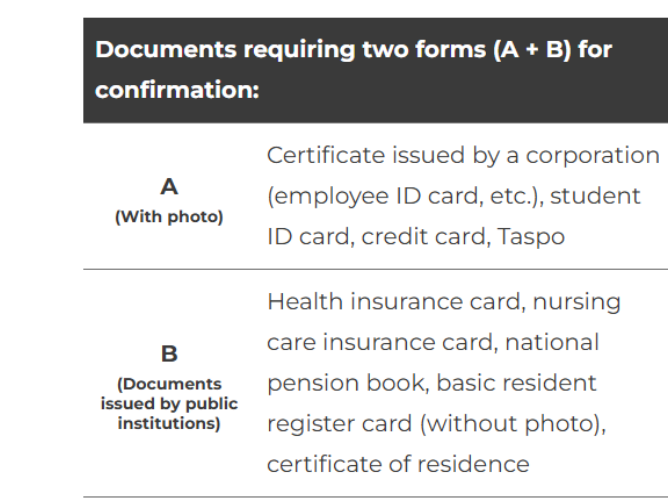

жатерия ан. • OSAKA 2025 макатном 2025

## ①From your smartphone

## Click on the URL in the email you received.

[Important] Osaka Marathon 2025 Runner Registration

Dear Mr. Osaka taro

Thank you for registering for the Osaka Marathon 2025. Please be advised of the following information regarding runner registration.

Athlete bib exchange voucher will be issued from the RUN PASSPORT website for this event Please present the issued exchange voucher at the registration desk to exchange for your athlete bibs.

And at the same time please present your Photo-ID for identification purposes.

\*Please ensure that runner registration must be done in person. (proxy is not allowed) \*Even in the case of group entries, each person must register individually.

\*If you need a guide runner to run with you, we will send the participation information to the guide runner by mail.

### ♦Runner registration ♦

 DATE: Sat. February 22, 2025, 11:00 a.m. - 7:00 p.m., Sun. February 23, 2025, 10:00 a.m. - 6:00 p.m.
 VENUE: INDEX OSAKA Bldg. 6 Hall B

◆Athlete Bib Voucher Issue Procedure◆

#### [Step1]

Click on the URL below and enter the required emergency contact information for the race day.

After confirming the contents of the "Pledge" and fill in the "Health Checklist" followed next, select "I agree" for complying with the contents of the pledge, and then click "Register" to receive your Athlete Bib Voucher.

### Name:大阪 太郎

Category : marathon male https://web.runpassport.jp/auth?trid=114973\_20250224\_01&aid=1000008&sid=1&h=2 ae963076f65780c2f1332f4ad5132e266d18565&lang=en

## COSAKA 2025

# **O** The pledge screen will appear, enter the following,

### <u>Emergency Contacts :</u> <u> </u>Name·②Relationship·③Phone Number

## Please agree to the pledge.

\*Once the pledge is registered, it cannot be changed, please be careful not to make any writing errors.\* This screen will be skipped once registered.

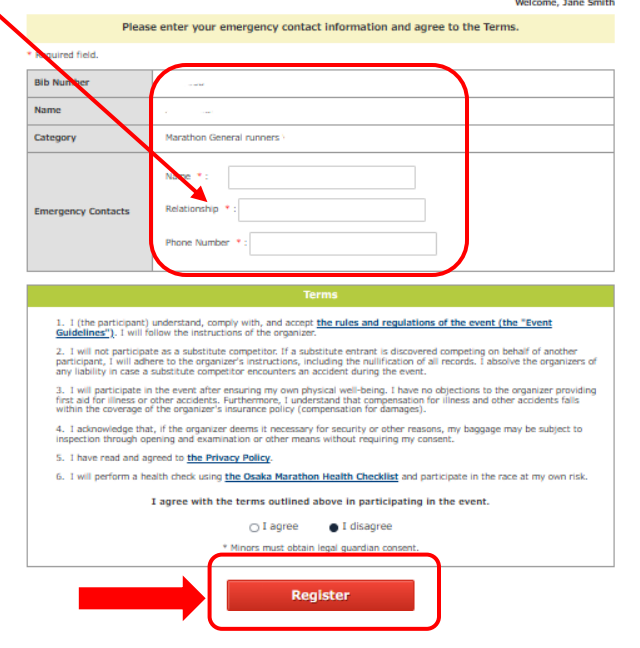

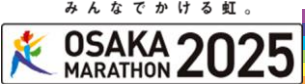

# ①From your smartphone

• Athlete bib voucher will be displayed on the web.

Please show the displayed participant authentication code(2D code)on your smartphone or print it out and bring it with you when you come to the runner's registration desk.

[ Smartphone screen ]

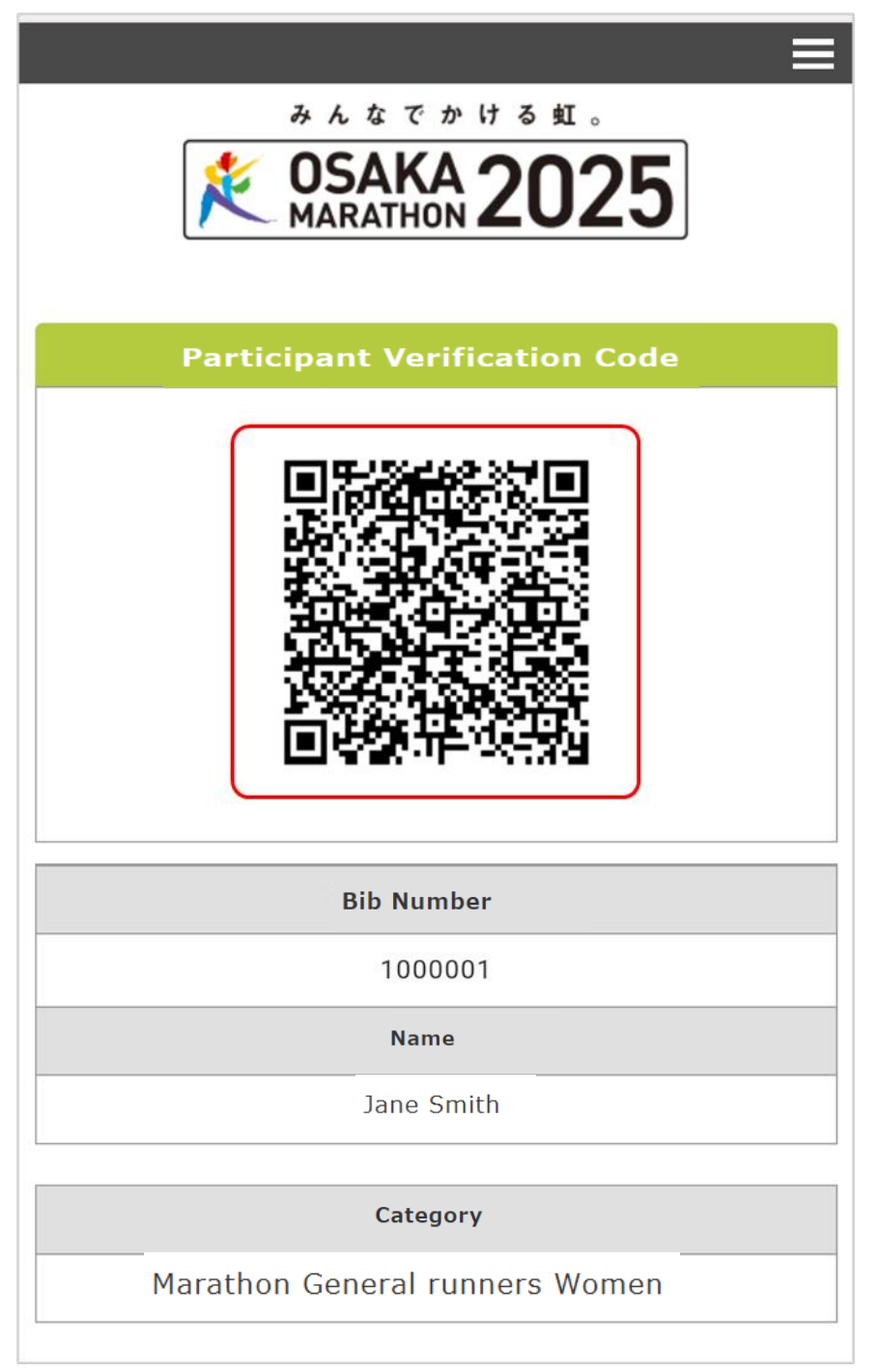

②From your PC

## Click on the URL in the email you received.

【Important】 Osaka Marathon 2025 Runner Registration

Dear Mr. Osaka taro

озака 2025 макатноя 2025

> Thank you for registering for the Osaka Marathon 2025. Please be advised of the following information regarding runner registration.

Athlete bib exchange voucher will be issued from the RUN PASSPORT website for this event Please present the issued exchange voucher at the registration desk to exchange for your athlete bibs.

And at the same time please present your Photo-ID for identification purposes.

\*Please ensure that runner registration must be done in person. (proxy is not allowed) \*Even in the case of group entries, each person must register individually.

\*If you need a guide runner to run with you, we will send the participation information to the guide runner by mail.

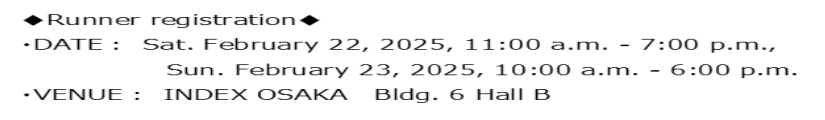

◆Athlete Bib Voucher Issue Procedure◆

#### [Step1]

Click on the URL below and enter the required emergency contact information for the race day.

After confirming the contents of the "Pledge" and fill in the "Health Checklist" followed next, select "I agree" for complying with the contents of the pledge, and then click "Register" to receive your Athlete Bib Voucher.

#### Name:大阪 太郎

Category : marathon male

\_\_\_\_\_

https://web.runpassport.jp/auth?trid=114973\_20250224\_01&aid=1000008&sid=1&h=2 ae963076f65780c2f1332f4ad5132e266d18565&lang=en

# **O** The pledge screen will appear, enter the following,

### <u>Emergency Contacts</u>: **①Name**·**②**Relationship·**③**Phone Number

Please agree to the pledge.

\*\*Once the pledge is registered, it cannot be changed, please be careful not to make any writing errors. \*\* This screen will be skipped once registered.

| MARATHON ZUZJ                                                                                                    |                                                                | Welcome, Jane Smith |  |  |  |
|----------------------------------------------------------------------------------------------------|----------------------------------------------------------------|---------------------|--|--|--|
| Please                                                                                                    | e enter your emergency contact information and agree to the Te | rms.                |  |  |  |
| Required field                                                                                                    |                                                                |                     |  |  |  |
| Required field.                                                                                                    |                                                                |                     |  |  |  |
| Bib Number                                                                                                    |                                                                |                     |  |  |  |
| Name                                                                                                    | 4                                                              |                     |  |  |  |
| Category                                                                                                    | Marathon General runners \                                     |                     |  |  |  |
|                                                                                                    | Name *:                                                        |                     |  |  |  |
| Emergency Contacts                                                                                                    | Relationship *:                                                |                     |  |  |  |
|                                                                                                    | Phone Number *:                                                |                     |  |  |  |
|                                                                                                    |                                                                |                     |  |  |  |
|                                                                                                    | Terms                                                          |                     |  |  |  |
| <ol> <li>I (the participant) understand, comply with, and accept the rules and regulations of the event (the "Event<br/><u>Guidelines</u>"). I will follow the instructions of the organizer.</li> </ol>                                                                                                    |                                                                |                     |  |  |  |
| 2. 1 will not participate as a substitute competitor. If a substitute entrant is discovered competing on behalf of another participant, I will adhrer to the organizer's instructions, including the nullification of all records. I absolve the organizers of any liability in case a substitute competitor encounters an accident during the event. |                                                                |                     |  |  |  |
| 3. 1 will participate in the event after ensuring my own physical well-being. I have no objections to the organizer providing first aid for illness or other accidents. Furthermore, I understand that compensation for illness and other accidents falls within the coverage of the organizer's insurance policy (compensation for damages).         |                                                                |                     |  |  |  |
| <ol> <li>I asknowledge that, if the organizer deems it necessary for security or other reasons, my baggage may be subject to<br/>inspection through opening and examination or other means without requiring my consent.</li> </ol>                                                                                                    |                                                                |                     |  |  |  |
| 5. I have read and agreed to the Privacy Policy.                                                                                                    |                                                                |                     |  |  |  |
| 6. I will perform a health check using the Osaka Marathon Health Checklist and participate in the race at my own risk.                                                                                                    |                                                                |                     |  |  |  |
| I agree with the terms outlined above in participating in the event.                                                                                                    |                                                                |                     |  |  |  |
| ○ I agree I disagree                                                                                                    |                                                                |                     |  |  |  |
| * Minors must obtain legal guardian consent.                                                                                                    |                                                                |                     |  |  |  |
|                                                                                                    | Register                                                       |                     |  |  |  |

SAKA 2025
(2) From your PC
(3) The Athlete Bib Voucher will be displayed on the website.

Please show the displayed participant authentication code(2D code)on your PC or print it out and bring it with you when you come to the runner's registration desk.

| Number                                                                               | Name                                                                                                    | Participant Verification         |
|--------------------------------------------------------------------------------------|----------------------------------------------------------------------------------------------------|----------------------------------|
| 0008                                                                                 | Jane Smith                                                                                                    |                                  |
| gory                                                                                 |                                                                                                    |                                  |
| thon General runners Wom                                                             | en                                                                                                    |                                  |
| ner Check-in : B                                                                     |                                                                                                    |                                  |
| ting block : A                                                                       |                                                                                                    |                                  |
| Period February 2<br>February 2<br>Venue Intex Osak<br>Your 'B<br>(passpu<br>the OSa | 2 (Sat) 11:00 to 19:00 [last admission: 19:00]<br>3 (Sun, holiday), 10:00 to 18:00 [last admission: 18:00<br>a Hall 6 Zone B<br>ib Confirmation' and photo ID<br>ort or Residence Card) are necessary for<br>AKA MARATHON2025 Packet Pick-Up. | ))                               |
| OSAKA 20                                                                             | 25 [PDF file]                                                                                                    |                                  |
| مدن به با عدا<br>SA & T به با عدا<br>SA & T به با عدا<br>MARATHON 20                 | Download as PDF<br>25 [PDF file]<br>1000008                                                                                                    | Participant Verification<br>Code |
| B b Num ber<br>Nam e                                                                 | Download as PDF<br>25 【PDF file】<br>1000008<br>Jane Sm ith                                                                                                    | Participant Verification<br>Code |
| B b Num ber<br>Nam e<br>Category                                                     | Download as PDF         25       【PDF file】         1000008         Jane Sm ith         M arathon General runners         W om en                                                                                                    | Participant Verification<br>Code |
| B b Num ber<br>Nam e<br>Category                                                     | Download as PDF         25       【PDF file】         1000008         Jane Sm ith         M arathon Genera Irunners         W om en                                                                                                    | Participant Verification<br>Code |
| Bib Num ber<br>Nam e<br>Category                                                     | Download as PDF         25         IDDF file         1000008         Jane Sm ith         M arathon & enera Irunners         W om en                                                                                                    | Participant Verification<br>Code |

| Runners' Registration |                                                                                                    |  |  |  |
|-----------------------|----------------------------------------------------------------------------------------------------|--|--|--|
| Period                | February 22 (Sat) 11:00 to 19:00 [last admission: 19:00]<br>February 23 (Sun, holiday), 10:00 to 18:00 [last admission: 18:00]   |  |  |  |
| Venue                 | Intex Osaka Hall 6 Zone B                                                                                                    |  |  |  |
| <b>\$</b> =           | Your 'Bib Confirmation' and photo ID<br>(passport or Residence Card) are necessary for<br>the OSAKA MARATHON2025 Packet Pick-Up. |  |  |  |

 ${\sf P}$  lease present the voucher  ${\sf w}$  hen you are asked to do so.